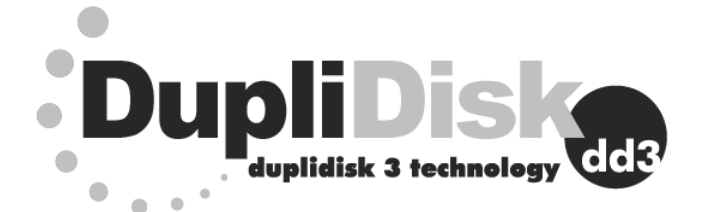

# **USER MANUAL**

### DupliDisk3 : PCI

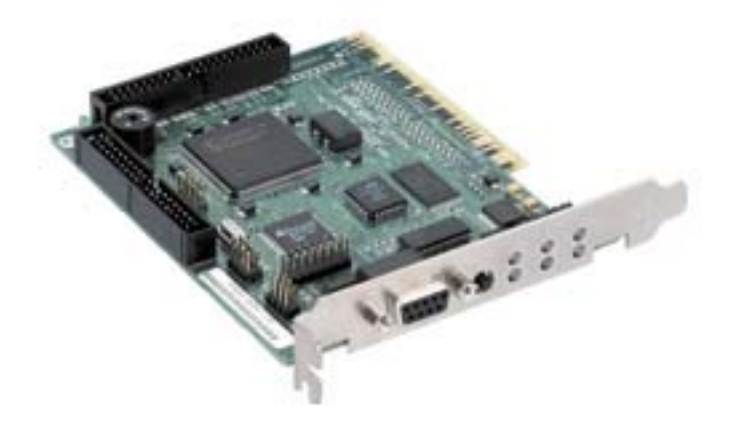

Information furnished by Data Protection Solutions by Arco (Arco) is believed to be accurate and reliable. However, no responsibility is assumed by Arco for its use; nor any infringement of patents or other rights of third parties that may result from its use. No license is granted by implication or otherwise under any patent or patent rights of Arco. Arco reserves the right to change specifications at any time without notice.

©Copyright 2008 Arco Computer Products, LLC.

Resvised 8/2008 All Rights Reserved

All Trademarks used in this text are registered trademarks of their respective owners.

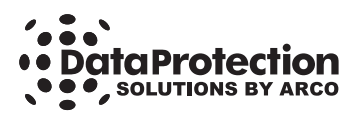

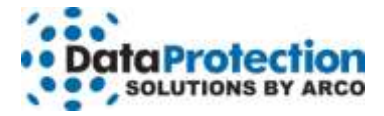

#### One-Year Limited Warranty

This warranty gives you specific legal rights. You may also have other rights that vary from one jurisdiction to another.

THE WARRANTIES GIVEN HEREIN, TOGETHER WITH ANY IMPLIED WARRANTIES COVERING THE HARDWARE, INCLUDING ANY WARRANTIES OF MERCHANTABILITY OR FITNESS FOR A PARTICULAR PURPOSE, ARE LIMITED IN DURATION TO ONE YEAR FROM THE DATE OF DELIVERY TO PURCHASER.

Data Protection Solutions by ARCO ("DPS") warrants to the Purchaser that DPS' hardware is free from defects in workmanship or material under normal use and service. This warranty commences on the date of delivery of the hardware to the Purchaser. Any claim under the warranty must include a dated proof of purchase or invoice. In any event, DPS' liability for defective hardware is limited to repairing or replacing the hardware.

During the warranty period, DPS agrees to repair or replace, at its sole option, without charge to Purchaser, any defective component part of the hardware. To obtain service, Purchaser must contact Technical Support to obtain a Return Merchandise Authorization (RMA) number. Return the hardware to DPS or an authorized DPS distributor in an adequate container for shipping. The postage. shipping and insurance charges incurred in shipping to DPS will be paid by Purchaser and all risk for the hardware shall remain with Purchaser until such time as DPS takes receipt of the hardware. Upon receipt, DPS will promptly repair or replace the defective unit and then return said unit to Purchaser, postage, shipping, and insurance prepaid. DPS may use reconditioned or like new parts or units, at its sole option, when repairing any hardware. Repaired products shall carry the remaining warranty period pertaining to original purchase. This warranty is contingent upon proper use of the hardware by Purchaser and does not cover: hardware or software incompatibility (covered under DPS' 30 Days Money Back Guarantee Policy), damage due to accident, unusual physical, electrical, or electromechanical stress, neglect, misuse, failure of electric power, air conditioning, humidity control, transportation, operation with media not approved by DPS, or tampering with or altering of the hardware.

#### DPS' 30 Days Money Back Guarantee Policy

DPS GUARANTEES MONEY BACK WITHIN THE 30 DAYS AFTER PURCHASE, FOR THE FOLLOWING REASONS: NOT SATISFIED WITH THE PRODUCT OR ANY HARDWARE AND SOFTWARE INCOMPATIBILITY. DPS SHALL NOT BE LIABLE TO YOU FOR LOSS OF DATA, LOSS OF PROFITS, LOST SAVINGS, SPECIAL INDIRECTION, CONSEQUENTIAL, INCIDENTAL OR OTHER SIMILAR DAMAGES ARISING FROM BREACH OF WARRANTY, BREACH OF CONTRACT, NEGLIGENCE, OR OTHER LEGAL ACTION EVEN IF DPS OR ITS AGENT HAS BEEN ADVISED OF THE POSSIBILITY OF SUCH DAMAGES, OR FOR ANY CLAIM BROUGHT AGAINST YOU BY ANOTHER PARTY.

This warranty allocates risks of product failure between Purchaser and DPS. DPS' hardware pricing reflects this allocation of risk and limitations of liability contained in this warranty. The warranty set forth above is in lieu of all other expressed warranties, whether oral or written. The agents, employees, distributors, and dealers of DPS are not authorized to make modifications to this warranty, or additional warranties binding on DPS. Accordingly, additional statements such as dealer advertising or presentations, whether oral or written, do not constitute warranties by DPS and should not be relied upon.

Returning the product to Data Protection Solutions by ARCO requires contacting DPS' Technical Support to obtain a Return Merchandise Authorization (RMA) number. You must have an RMA number before returning the product to us. Ship the product back in the original container with the RMA number, name, and address on the shipping label.

Purchaser should address all matters concerning this warranty to:

#### Data Protection Solutions by Arco

3100 North 29th Court Hollywood, Florida 33020 U.S.A. E-mail: info@arcoide.com Web Site: http:// www.arcoide.com Telephone: 954-925-2688 Facsimile: 954-925-2889 Tech Support: 954-925-7347

This product is protected under U.S. Patent No. 5740397

# Contents

| 1  | Introduction<br>About RAID<br>About the DupliDick?                                                                  | 1  |
|----|----------------------------------------------------------------------------------------------------|----|
| 2  | Contents of the Box                                                                                                 | 2  |
| 3  | Before You Begin                                                                                                    |    |
| 4  | The Essentials                                                                                                    |    |
| 5  | Interpreting the LED's                                                                                              | 5  |
|    | The LED and Buzzer Signals                                                                                          |    |
| 6  | Installing the Hardware                                                                                             | 6  |
| 7  | Initial Raid 1 Mirroring                                                                                            | 8  |
| •  | Selecting From the Three Mirroring Methods                                                                          | 0  |
| 8  | DOS Software                                                                                                    | 9  |
|    | Using The Dupli Raid Management Utility Program<br>Mirroring from the DOS Floppy Disk<br>DOS Pull Down Menu Options |    |
| 9  | Windows Software                                                                                                    | 14 |
|    | Software Installation and Setup<br>Windows Menu Options                                                             |    |
| 10 | Linux Software                                                                                                    | 23 |
|    | The <b>Dupli<i>Disk</i>3</b> Raid Managment Utility<br>Linux Main Menu Options                                      |    |
| 11 | Remote Monitoring                                                                                                   | 32 |
| 12 | Replacing a Failed Drive                                                                                            | 34 |
| 13 | Firmware Upgrade                                                                                                    | 36 |
| 14 | Upgrading from a small drive to a larger drive                                                                      | 39 |
| 15 | Primary/Mirror LED Blinking Green                                                                                   | 43 |
| 16 | Troubleshooting                                                                                                    | 45 |
| 17 | Specifications                                                                                                    | 47 |
|    |                                                                                                    |    |

# **1** Introduction

# About RAID

**RAID** (Redundant Array of Inexpensive Disks) is a technology which allows the computer to see multiple drives as a single drive. Originally designed for use with mainframe computers, it is now, with Arco's patented IDE process, commonly implemented on PCs to provide varying levels of redundancy. **RAID Level 1** (**RAID 1**), which is also called **disk mirroring**, is a two-drive array in which each drive is an exact duplicate of the other.

# About the DupliDisk3

The **Dupli***Disk3* is a driverless IDE, EIDE, U/DMA RAID 1 controller designed to provide continuous real-time data redundancy of IDE drives through hardware based mirroring.

The **Dupli***Disk3* uses patented technology which adds RAID Level 1 disk mirroring to any IDE enabled computer.

#### Key DupliDisk3 Features

- Uses no system resources no interrupts or IO addresses
- Provides intelligent monitoring of drive status
- Automatically detects new drives inserted in system
- Rebuilds drives in background on all Windows based systems (Shut down not required with the RaidCase model only)
- Windows<sup>TM</sup> based setup, monitor/maintenance program
- Automatic drive switching in the event of drive failure
- Supports one pair of IDE, EIDE or U/DMA drives of any size
- Drive status indicators and audible alarm
- Driverless design permits operation under virtually any operating system DOS, OS/2, Macintosh, Windows 3.1, 9x, Me, X64 addition, NT, 2000, 2003, XP, XP Pro, Vista, Netware, Unix, and Linux.
- Flashable ROM BIOS
- Jumperless, software configurable design
- Serial Port (remote monitoring optional)
- Remote Notification (Email)
- Extended LBA Addressing supports drive capacities up to 128,000 Terrabytes.
- ATA100 Support

# **2** Contents of the Box

You should find the following items:

#### Dupli*Disk*3 PCI:

- DupliDisk3-PCI controller
- DupliDisk Raid ManagementCD
- DupliDisk3 Quick Start Guide
- IDE 3 cable set

**Note:** ATA Specifications limit maximum length of host cable to 18". This is the length of the supplied cable. **The use of any length greater than 18" may result in data corruption or loss. Arco does not support the use of cables not supplied by Arco.** If use of these cables presents a problem, call Arco to obtain an alternative.

# 3 Before You Begin

# Before installing your DupliDisk3

- Be sure you have a current backup on removable media, such as tape. This will not be required for the installation of your **DupliDisk3**. However, backing up before adding equipment to your system is always a wise precaution.
- Turn the computer system OFF and remove the cover. Protect your computer and DupliDisk3 from static discharge. Make sure you are well grounded before touching any electronic components.
- Locate the IDE controller connector, also referred to in this manual as the Host.

**Note:** The IDE/SATA cable connectors are color coded. The Blue connector for the host cable goes into the IDE connector on the motherboard. The Blue connectors for the drive channels go into the **DupliDisk3**.

### Cable / Connector Layout

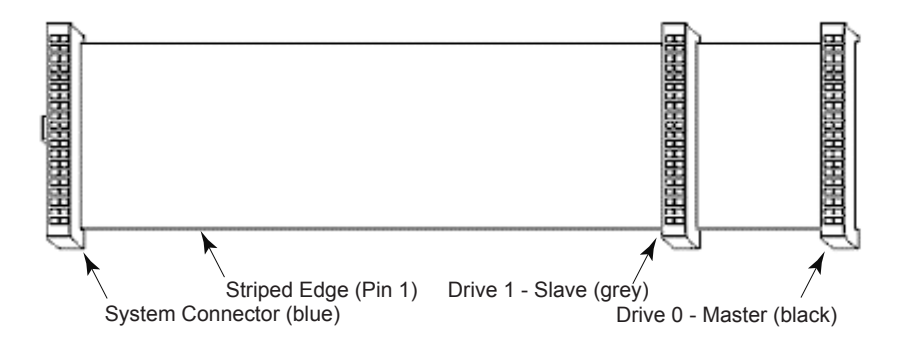

# 4 The Essentials

- Only one (1) Dupli*Disk*3 product <u>can be</u> installed on your system.
- Host, Primary and Mirrored connectors are used to connect the existing IDE interface (host) and primary and mirror drives to the DupliDisk3 via 80-wire (40 pin connector) data cables.

Warning: Cables are provided for these connnections. Arco will not warrant operation of the product if the user substitutes a non-Arco cable for the original equipment cable.

If your System BIOS does not automatically detect the hard drives on boot up, reboot your system and enter CMOS Setup to set up the drive once the Dupli*Disk3* is installed.

Set the drive type to AUTO. Reboot Computer. (See the manual which was supplied by your computer manufacturer for details regarding your specific system BIOS.)

### **Drive Jumpers**

Mirrored drive pairs must be jumpered identically. Data Protection Solutions by Arco recommends configuring both drive as **Master** or **Single**. In some cases, configuring as **Cable Select** is required. Please refer to the hard drive manufacturer's manual for the proper jumpering of your drives.

### Drives Can Be Dissimilar

Mirrored drives do not need to have the same physical geometry but, when mirroring two drives of different sizes, drive capacity will be limited to that of the smaller capacity drive. For example:

| PRIMARY CHANNEL          | MIRROR CHANNEL        | ACTUAL SIZE |
|--------------------------|-----------------------|-------------|
| SEAGATE ST340016A (40GB) | MAXTOR 6L060L3 (60GB) | 40GB        |

Note: It is recommended that the smaller capacity drive be attached to the Primary Channel.

# **5 Interpreting the LED's**

# Interpreting the External Control Panel Lights (LED's)

Each **Dupli***Disk***3** is outfitted with an external control panel which provides feedback via colored lights (LED's) as well as a reset switch for the audible alarm (Buzzer).

The control panel signals will help you to know if your **DupliDisk3** is operating properly and will notify you if a drive fails.

The following provides an interpretation of the Control Panel display and functions:

• Primary and Mirror LED's monitor status of the channels as follows:

| Solid Green     | Drive installed on the current channel                |
|-----------------|-------------------------------------------------------|
| Flashing Orange | Scanning the channel for drives                       |
| Solid Red       | Drive not installed                                   |
| Flashing Red    | Drive failed to performed last operation. Drives      |
|                 | are not identical. To fix this, re-mirror the drives. |
| Orange          | Channel activity (read/write)                         |
| Flashing Green  | Drive is marked as bad (see note in section           |
|                 | replacing a failed drive)                             |

 Status LED's show the status of the DupliDisk3 master channels as follows:

| Solid Green    | Drives are in Mirror mode, data is identical. |
|----------------|-----------------------------------------------|
| Flashing Green | Drives may not be identical                   |
| Solid Red      | Drives are not in Mirror mode                 |
| Flashing Red   | Copy/Compare is in progress                   |
| Orange         | Copy/Compare in progress (under Windows)      |

- **Buzzer** provides the following indications:
  - Short beep during *power on* (system boot up) indicates successful DupliDisk3 self test.
  - Second beep indicates the **DupliDisk3** is running in single mode.
  - · Continuous or intermittent beep indicates a drive failure.
  - Buzzer Off switch can be depressed to stop the beeping.

# **6 Installing The Hardware**

# The PCI Model

- Before beginning installation, please read pages 3-6 of this manual.
- When installing the pair of mirrored drives, make sure that each of the drives is configured as **Master** or **Single**. In some cases you may need to configure the drives as **Cable Select**, check the diagram on the drive or the manufacturer's manual for proper settings.
- Remove the **Dupli***Disk***3-PCI** from its package.
- Attach the black connector of the **IDE Host** cable provided by Arco to the **Host** connector on the **Dupli***Disk***3**-**PCI**.
- Attach the blue connectors of the **Primary** and **Mirror** cables to the **Primary** and **Mirrored** connectors on the **Dupli***Disk***3-PCI**.
- VERIFY that all cables are attached to the proper location on the card and the cables are labeled correctly to ensure proper operation.
- Install the DupliDisk3-PCI in an empty PCI slot on the motherboard (see diagrams), preferably as close as possible to the IDE controller.
- Connect the blue connector of the Host cable to your existing IDE controller. If your IDE interface is a dual channel controller, you may connect the DupliDisk3-PCI Host connector to the Primary Channel or Secondary Channel of your existing IDE interface depending on your desired configuration.
- Attach the black connector of the primary cable to the Primary Drive and the black connector of the mirror cable to the Mirror Drive.

# A power splitter may be needed to connect power to all of the drives.

- VERIFY that all cables are attached to the proper location on the card and that the cables are labeled correctly to ensure proper operation
- Attach a power cable to the **PCI**.
- If installing a new and an existing drive (rather than two new drives), connect the existing drive to the **Primary Channel** and the new drive to the **Mirror Channel** on the **PCI**.

### **PCI Controller Layout Diagram**

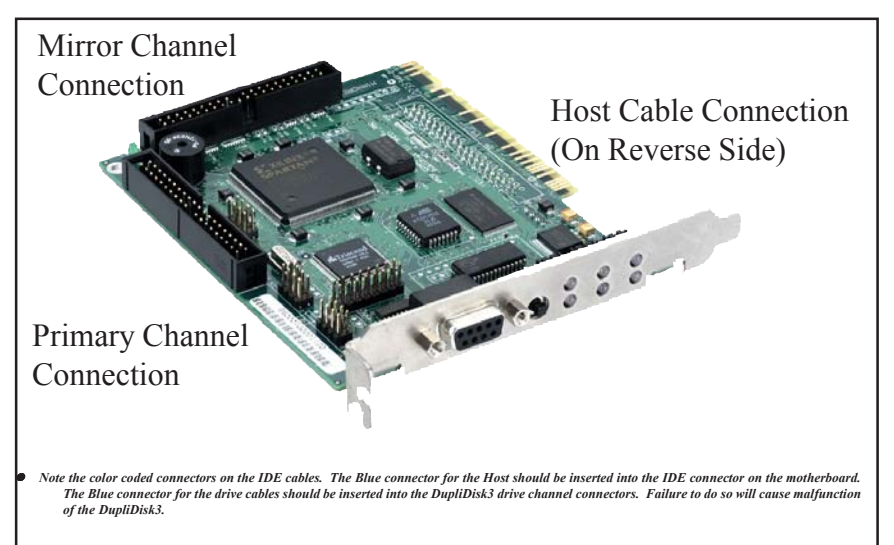

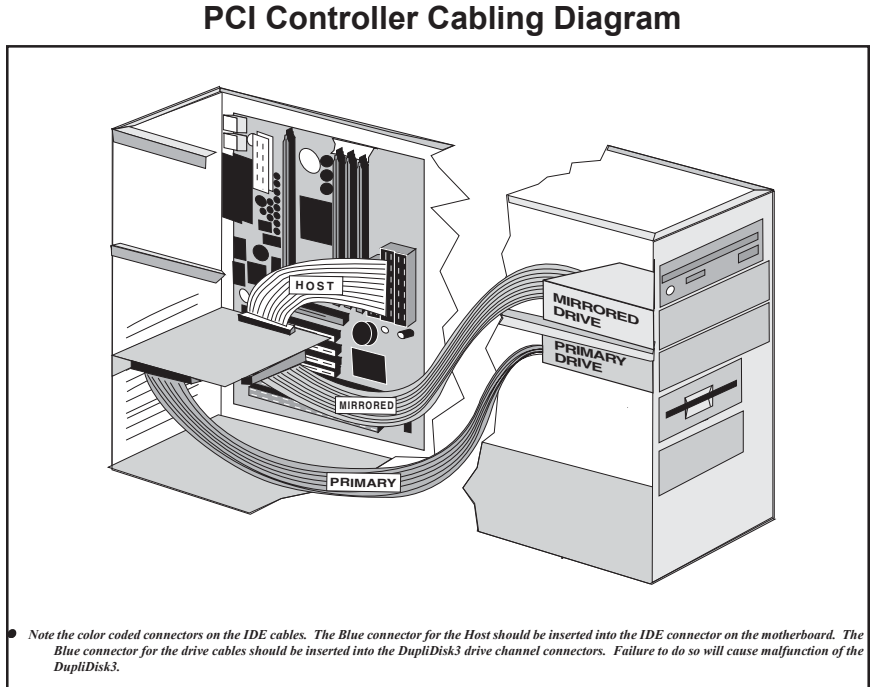

# 7

# 7 Initial Raid 1 Mirroring

The **Dupli***Disk3* does not need any resident software or software drivers to maintain a mirrored pair to constantly monitor the drive quality, and to isolate defective drives when needed. <u>However, upon installation, you must perform an initial</u> <u>setup and mirroring using one of the available Raid Management Utility programs.</u> These programs are supplied free of charge with this product, or may be downloaded from our web site.

Each Utility is described in detail further along in this manual. For example, you can configure certain startup options, such as monitor interval, and alarm (beep) conditions. The utility will also determine if the drives are compatible (mirror drive cannot be smaller than primary drive), perform an initialization process (here we register drive characteristics, and create a "logical" drive that is seen by the operating system), and finally, copy 100% of the data from the primary drive to the mirror drive. **No data on the primary drive is changed during this process**. After the initial mirroring is completed, you may never need to use the utility again. However, some utilities offer additional services, such as drive monitoring, logging, remote notification. These may continue to be utilized throughout the life of the product.

# Selecting From the Three Mirroring Methods

### 1. From the Bootable DOS Floppy/CD

The advantage to using the floppy/CD-based version of the Raid Management Utility is that it offers an attractive, easy-to-use graphical interface and is the *fastest* and most efficient method of mirroring your drives. Users of any operating system can mirror their drives from the floppy/CD version, <u>as long as their hardware is compatible with DOS.</u>

# 2. From Windows, Raid Management Utility, under Windows NT/XP/ 2000/ 2003/Vista

Users operating in one of the Microsoft Windows environments may find it convenient to run mirroring from windows, RAID Management Utility. The Windows version allows for the copying or rebuilding of drives in the background. This is slower than using the DOS copy but permits continued operation of other applications while drive copying or rebuilding takes place. See Windows Software for additional details.

### 3. From Linux V2.2.18 and above

Users operating in one of the Linux operating environments may find it convenient to run mirroring from Linux Raid Management Utility. The Linux version allows for the copying and rebuilding of drives in the background. See Linux Software for additional details.

# 8 DOS Software

### Using The DOS Raid Management Utility Program

The DOS version of the Dupli-Raid Management Utility cannot be run as a task (in a DOS window) under any version of windows. It must be run from the floppy disk or from a DOS bootable CD.

To simplify this process follow this links:

- 1. For the DOS bootable diskette, please follow this link: <u>http://ezd2d.com/download\_dupli309.php</u>
- 2. For the DOS bootable CD, please follow this link: http://www.ezd2d.com/download\_DUPLI\_CD\_ISO.php

Once the **Dupli***Disk***3** is installed, insert the diskette/CD and boot the computer to DOS. Then, select option number 2.

### The Status Screen

The status screen will appear. The status screen displays drive parameters which include: capacity, model number, and initialization status. Initializing the drive means that the **DupliDisk3** saves the identifying information off the drive on a flash memory so it can keep track of them.

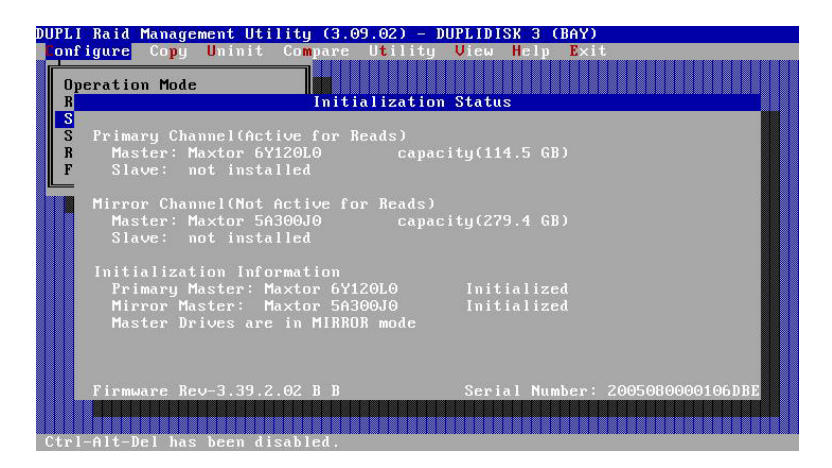

Press any key to continue.

# **DOS Pull Down Menu Options**

The following options are available from the **Dupli***Disk3* Raid Management Utility Menu:

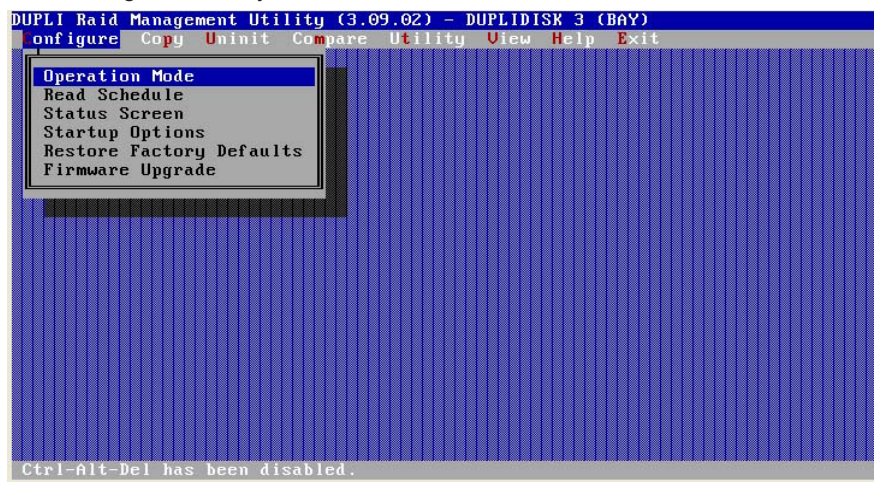

### Configure

- **Operation Mode** allows the user to disable the mirroring function and operate from either the primary or the mirror drive only. This option is useful for isolating drive problems.
- Read Schedule allows the user to select either the Primary or Mirror drive as the drive to be used for read operations.
- Status Screen displays drive parameters which include: capacity, model number, and initialization status. Initializing the drive means that the DupliDisk3 saves the identifying information off the drive on a flash memory so it can keep track of them.

Firmware revision of the board and serial number may also be found on the Status screen.

#### Start-up Options

- Beep on Drive Failure
- · Beep after cold boot if drive failure is detected
- · Beep after cold boot if running in single mode
- Time to turn buzzer off after cold boot
- Master Drive Detection
- Slave Drive Detection
- Set Baud Rates
- Ultra UDMA support
- Multimode DMA support
- UDMA Extended Cycle

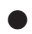

#### **Restore Factory Defaults**

Allows the user to restore the following settings:

- Read Schedule: Primary Only
- Beep on drive failure: Continuously
- Beep after cold boot if drive failure is detected: Disabled
- Beep after cold boot if running in single mode: Disabled
- Time to turn buzzer off after cold boot: Disabled
- Master Drive Detection: ON
- Slave Drive Detection: OFF (Not support)
- Ultra UDMA: Med 5 (100)
- Multword DMA: Auto
- UDMA Extended Cycle: Disable
- Bypass Host Warm boot: NO
- When "Beep on drive failure" is enabled, beeping will occur if a failure is detected on one of the drives and will continue until the Buzzer Off switch is depressed or the machine is turned off. If this feature is disabled, there will be no notification if a drive fails. The other options available are for the buzzer to beep intermittently approximately every 5, 10, 30 or 60 seconds or every 2, 5, 10, or 15 minutes.
- Firmware Upgrade allows the user to flash the ROM.
  Firmware upgrades can be obtained from Arco or downloaded from our website. For firmware upgrade process please see section "Firmware Upgrade."

#### Сору

- A surface to surface copy operation can be initiated: From Primary Master to Mirror Master
   From Mirror Master to Primary Master
   From Primary Slave to Mirror Slave (No support for slave drive)
   From Mirror Slave to Primary Slave (No support for slave drive)
- Rebuild Drive Marked As Bad is used after the DupliDisk3 signals a drive failure. This option allows the user to restore a mirrored drive from a defined good drive. It will automatically set up the source and destination drives for the copy process.

NOTE: The "Rebuild Drive" option will automatically initialize the replacement drive.

### Uninit

Allows the user to remove the initialization information from the **DupliDisk3**. It removes the identifying information of the drives from the **DupliDisk3's flash memory**. Caution must be taken when removing the initialization buffer from a **DupliDisk3** with existing data on it.

NOTE: In cases where the drive geometry is different from the current standard (16hds / 63sec) and where the number of heads of the original mirrored drive pair were not identical, removing the initialization buffer from one of the drives could cause it not to boot.

#### Compare

Allows the user to compare the drives on the Primary and Mirror channels to determine if the data is identical. If the data is not identical the Dupli Raid Management Utility program will create a log file called dupli.log indicating the head and cylinder where the data is not identical. The dupli.log file is a text file and can be read with any text editor.

### Utility

• Set Copy/Compare Size allows users to copy only a portion of the drive to be copied. This option is designed to reduce downtime by eliminating the need to copy the entire contents of a large drive which contains only a small amount of data.

Arco recommends that you copy the whole drive when installing for the first time. If the drive is not completely copied, any data over the initial copy amount cannot be guaranteed to be identical!

- Create User Default Settings allows users to override and replace the factory default settings with user preferred default settings. Factory default settings will no longer be available. Creating your own User Default Settings places a file on the Dupli Raid Management Utility diskette called "factory.bin". If ever you wish to return to the Arco factory defaults, you must either rename or delete the "factory.bin" file.
- System Information The contents of several internal files are written to the "dupli.inf" file on the floppy disk; these are used for diagnostic purposes.
- Read LBA is designed for diagnostic purposes.
- Set Lazy Drive Delay allows users to account for drives that are slow to respond.

#### View

- DupliDisk Info provides information about the DupliDisk3.
- Drive Info provides information about the Primary and Mirror drives as well as the logical drive.

### Help

• **Company Information** is available from for Help Menu. If you need help beyond what is offered in this manual, please contact Technical Support.

#### Exit

Exit to the DOS prompt Menu.

# **9 Windows Software**

# The Dupli*Disk*3 Raid Management Utility Program for Windows®

The **Dupli***Disk***3** Utility Program under Windows NT/XP/2000/2003/Vista, may be installed from the Windows CD provided with your **Dupli***Disk***3** or you may download the installation from our website at http://www.ezd2d.com/support\_downloads\_dupli\_utility.php

### Software Installation and Setup

To install the **DupliDisk3** Utility Program, insert the Installation Disc into your CD-ROM drive. When the installation screen appears, follow the on-screen instructions. If the installation screen does not appear automatically, open My Computer or right click on the Start button and select Explore to navigate to your CD-ROM drive. Double-click on the CD-ROM drive icon to launch the installation screen. Alternatively, you can right click on the CD-ROM drive icon and select Explore. Locate and open the Windows folder on the CD-ROM drive, then open the Install folder and double-click on the **setup.exe** file.

Before running your **Dupli***Disk***3** Raid Management Utility, make sure your drive pair (Primary/Mirror) is properly installed, and that the drive with data that you wish to keep is connected to the Primary channel. **This is important because the utility will copy data from the Primary to the Mirror drive by default, thus destroying all previous data on the Mirror drive.** 

**Note:** When a drive failure occurs after the drives have been mirrored and a bad drive has been replaced, a copy will be performed from the "Active Drive for Read" drive to the "Non-Active for Read" drive.

From your Desktop, double click the DupliDisk3 icon.

If you have both drives installed and have never mirrored the drives, the utility will automatically scan the channels and the following screen will appear:

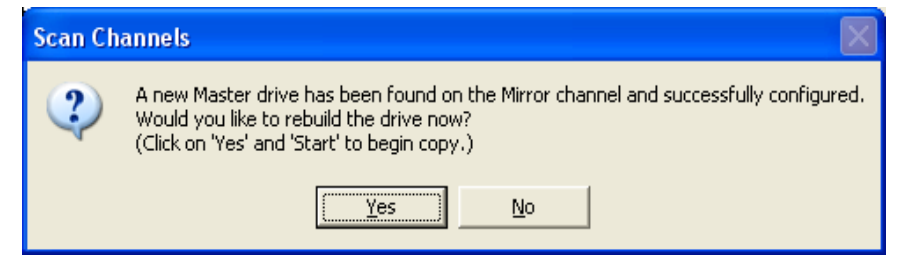

If you have already run the **DupliDisk3** Raid Management Utility, but performed a "Rebuild" the following message will appear:

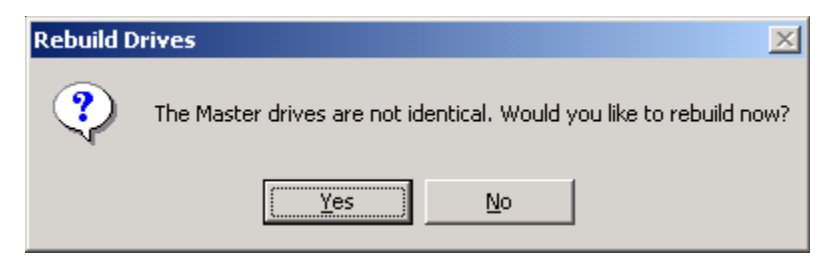

In either of the above cases, select **YES** to start the rebuild (copy) process. Again, during the initial process, all data on the Primary Drive will be copied to the Mirrored drive. If you want to keep any data on the Mirrored drive, select **NO** and proceed to back up the data.

If you select **YES** the following screen will appear:

| 🖱 DupliDisk Raid Management Utility 📃 🗖 🔀                                                                                                    |                                                  |      |  |
|----------------------------------------------------------------------------------------------------|--------------------------------------------------|------|--|
| <u>File R</u> ebuild <u>C</u> ompare <u>H</u> elp <u>E</u> -Mail                                                                                                    |                                                  |      |  |
| in 🖓 🗁 🕅                                                                                                    |                                                  |      |  |
| DupliDisk  Primary Channel  Master - WDC WD1600AAJB-00PVA  Slave - Not Installed  Mirror Channel  Master - WDC WD2000JB-00GVC0  Slave - Not Installed  Slave - Not Installed  Master - DupliDisk IDE RAID-1 Adap | Properties Configuration Startup Rebuild Compare |      |  |
| Adapter Status: Idle                                                                                                    | Version 3.1.1 2/15/2008 2:01 PM                  | 4 // |  |

Click Start to begin the copy.

If the copy was successful, the following message will appear:

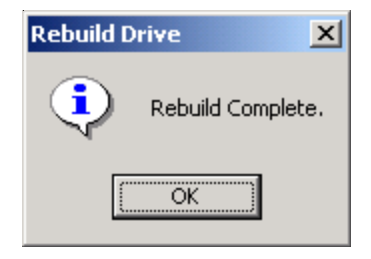

If rebuild was not completed successfully, you should check the log file to address any errors. To do this, click on the FILE Menu, then select VIEW LOG.

# Windows Menu Options

| 🕮 DupliDisk Raid Management Utility 📃 🗖 🔀                          |                                                                 |      |  |  |
|--------------------------------------------------------------------|-----------------------------------------------------------------|------|--|--|
| <u> Eile R</u> ebuild <u>C</u> ompare <u>H</u> elp <u>E</u> -Mail  |                                                                 |      |  |  |
| in 🖓 🖾 🤣 🖉                                                         |                                                                 |      |  |  |
| E-DupliDisk<br>E-Primary Channel<br>Master - WDC WD16006∆ IB-002V4 | Properties Configuration Startup Rebuild Compare                |      |  |  |
| Slave - Not Installed                                              | DupliDisk3 - IDE Channel                                        |      |  |  |
| - Master - WDC WD20000B-00GVC0<br>- Slave - Not Installed          | Product Type: BAY                                               |      |  |  |
| ia - Logical Channel<br>                                           | Serial Number: 200712000010D678                                 |      |  |  |
|                                                                    | Firmware Revision: 3.39.2.02                                    |      |  |  |
|                                                                    |                                                                 |      |  |  |
|                                                                    | Master Drives are in Mirror Mode<br>(Data may not be identical) |      |  |  |
|                                                                    |                                                                 |      |  |  |
|                                                                    |                                                                 |      |  |  |
| Adapter Status: Idle                                               | Version 3.1.1 2/15/2008 2:06 P                                  | м // |  |  |

# **Properties Tab**

Click on the Properties tab to view DupliDisk3 system status information.

### **Configuration Tab**

- Operation Mode allows the user to disable the mirroring function and operate from either the primary or the mirror drive only. This option is useful for isolating drive problems.
- **Read Schedule** allows the user to select either the **Primary** or **Mirror** drive as the drive to be used for read operations.
- Beep on Drive Failure provides options for configuring the time interval between beeps when the siren alarm (Buzzer) signal is activated by a drive failure. The default value for this option is "Continuously". If set to the default, the alarm will sound a continuous beep if a drive fails. It is also possible to set the alarm to beep at periodic intervals.
- Buzzer Off After Cold Boot controls the behavior of the siren alarm after a disk failure has been signaled and recognized. If it is not possible to replace the failed drive immediately and the user wishes to power down the computer, the alarm will beep (continuously, unless set differently) each time the computer is shut down. "Buzzer Off After Cold Boot" is designed to eliminate the need to manually turn off the Buzzer each time the computer is rebooted after a drive failure. Use this option to establish the length of the start-up beep or to disable beep on cold boot altogether.

### **Configuration Tab(cont.)**

 Copy/Compare Percent allows only a portion of the drive to be copied/ compared. This option is designed to reduce downtime by eliminating the need to copy/compare the entire contents of a large drive which contains only a small amount of data.

Warning: It is recommended that the Percent of Drive option be set to 100% to insure complete initial rebuild.

### **Configuration Settings Screen**

| 🖱 DupliDisk Raid Management Utility 📃 🗖 🔀                 |                                                  |   |  |  |
|-----------------------------------------------------------|--------------------------------------------------|---|--|--|
| <u> Eile R</u> ebuild ⊆ompare <u>H</u> elp <u>E</u> -Mail |                                                  |   |  |  |
| in 🖓 🖾 🤣 🖉                                                |                                                  |   |  |  |
| B- <mark>DupliDisk</mark><br>₽- Primary Channel           | Properties Configuration Startup Rebuild Compare |   |  |  |
| Master - WDC WD1600AAJB-00PVA                             | Configuration Settings                           |   |  |  |
| Master - WDC WD2000JB-00GVC0                              | Operation Mode Mirror Mode                       |   |  |  |
| Augusta Channel Master - DupliDisk IDE RAID-1 Adap        | Read Schedule Primary Only                       |   |  |  |
|                                                           | Beep on Drive Failure Continuously               |   |  |  |
|                                                           | Buzzer Off After Cold Boot Disable               |   |  |  |
|                                                           | Copy/Compare Percent 1002                        |   |  |  |
|                                                           |                                                  |   |  |  |
|                                                           | Restore Defaults Save Cancel                     |   |  |  |
| Adapter Status: Idle                                      | Version 3.1.1 2/15/2008 2:10 PM                  | 4 |  |  |

### Startup Tab

The startup tab contains settings fundamental to the configuration of the **DupliDisk3** system startup.

- Beep on cold boot if drive failure
- Beep on cold boot if not in Mirror Mode
- Master Drive detection
- Slave Drive detection (Not supported)
- Ultra DMIA

| 🕮 DupliDisk Raid Management Utility 📃 🗖 🔀                        |                                                  |      |  |  |
|------------------------------------------------------------------|--------------------------------------------------|------|--|--|
| <u>File R</u> ebuild <u>⊂</u> ompare <u>H</u> elp <u>E</u> -Mail |                                                  |      |  |  |
| A 🖪 🗁 🖓 🛛 🗰                                                      |                                                  |      |  |  |
| B DupliDisk                                                      | Properties Configuration Startup Rebuild Compare |      |  |  |
| Master - WDC WD1600AAJB-00PVA                                    | Startup Settings                                 |      |  |  |
| Master - WDC WD1600AAJB-00PVA                                    | Beep on cold boot if drive failure Disabled      | •    |  |  |
| ⊟-Logical Channel<br>- Master - DupliDisk IDE RAID-1 Adap        | Beep on cold boot if not in Mirror Mode Disabled | •    |  |  |
|                                                                  | Master Drive detection Enabled                   | •    |  |  |
|                                                                  | Slave Drive detection Disabled                   | •    |  |  |
|                                                                  | Ultra DMA Mode-5 (100)                           | •    |  |  |
|                                                                  | Restore Defaults Save Car                        | ncel |  |  |
| Adapter Status: Idle                                             | Version 3.1.1 4/10/2008 9:5                      | 0 AM |  |  |

#### **Rebuild Tab**

- Copy Speed
- Percent of Drive

### Copy Speed

The Windows version of the **DupliDisk3** Raid Management Utility offers the unique feature of background rebuild. The background rebuild feature allows users to continue to run Windows applications in foreground while the drive copy is taking place in background. A sliding selection bar allows you to determine how much of the computer's resources to allocate to the copy process. For example, if you are running no other Windows applications during the Copy, move the selection bar to **Fast**. If your foreground applications must take precedence, move the selection bar to **Slow**.

#### Percent of Drive to Copy

By default, the **Dupli***Disk***3** Raid Management Utility performs a bit-by-bit copy of the entire drive. The sliding selection bar in the "Rebuild" menu makes it possible for users to copy only a portion of the drive.

To save time when copying a large drive which contains only a small amount of data, users may prefer to use the Percent of Drive Copy option.

Arco recommends that you set the percent of Drive Copy to the default (100%). If the drive is not completely copied, any data over the initial copy amount cannot be guaranteed to be identical.

| 🕮 DupliDisk Raid Management Utility                                                                                                    |                                                  |      |  |
|----------------------------------------------------------------------------------------------------|--------------------------------------------------|------|--|
| <u>File R</u> ebuild <u>C</u> ompare <u>H</u> elp <u>E</u> -Mail                                                                                                    |                                                  |      |  |
| الله 🎸 🔄 🔨                                                                                                    |                                                  |      |  |
| DuplDisk  Primary Channel  Master - WDC WD1600AAJB-00PVA  Slave - Not Installed  Mirror Channel  Master - WDC WD2000JB-00GVC0  Slave - Not Installed  Slave - Not Installed  Master - DupliDisk IDE RAID-1 Adap | Properties Configuration Startup Rebuild Compare |      |  |
| Adapter Status: Idle                                                                                                    | Version 3.1.1 2/15/2008 2:01 Pt                  | 1 // |  |

#### **Compare Tab**

- Compare Speed
- Percent of Drive

### **Copy Speed**

The Windows version of the **DupliDisk3** Raid Management Utility offers the unique feature of background rebuild. The background rebuild feature allows users to continue to run Windows applications in foreground while the drive copy is taking place in background. A sliding selection bar allows you to determine how much of the computer's resources to allocate to the copy process. For example, if you are running no other Windows applications during the Copy, move the selection bar to **Fast**. If your foreground applications must take precedence, move the selection bar to **Slow**.

#### Percent of Drive to Copy

By default, the **Dupli***Disk***3** Raid Management Utility performs a bit-by-bit copy of the entire drive. The sliding selection bar in the "Rebuild" menu makes it possible for users to copy only a portion of the drive.

Arco recommends that you set the percent of Drive Copy to the default (100%). If the drive is not completely copied, any data over the initial copy amount cannot be guaranteed to be identical

| 🖻 DupliDisk Raid Management Utility 📃 🗖 🔀                                                                                                    |                                         |                                            |                 |           |
|----------------------------------------------------------------------------------------------------|-----------------------------------------|--------------------------------------------|-----------------|-----------|
| <u>File R</u> ebuild <u>C</u> ompare <u>H</u> elp <u>E</u> -Mail                                                                                                    |                                         |                                            |                 |           |
| in 🖓 🔁 🖓 🖉                                                                                                    |                                         |                                            |                 |           |
| DupliDisk  Primary Channel  Master - WDC WD1600AAJB-00PV4  Slave - Not Installed  Master - WDC WD2000JB-00GVC0  Slave - Not Installed  Logical Channel  Master - DupliDisk IDE RAID-1 Adap | Properties Config<br>Copy<br>Percent of | guration Startup [<br>Speed •<br>M Drive • | Rebuild Compare | Fast<br>• |
| Adapter Status: Idle                                                                                                    |                                         | Version 3.1.1                              | 2/15/2008       | 2:01 PM   |

# **E-Mail/Remote Notification**

Under Windows the **Dupli***Disk***3** system provides the option of Remote Notification via Email. When properly configured, this feature will provide email notification of the **Dupli***Disk***3** system status. Configuration can be setup to provide routine status checks at periodic intervals or to provide **Only On Drive Failure** alerts.

### **Configuration and Setup**

- 1. Choose EMail from the main application screen.
- 2. Enter the email addresses for the sender and receiver.
- 3. Enter the SMTP Host. (i.e. smtp.yourhost.com)
- **4.** Choose the intervals that notification will take place. Options include:
  - Only On Drive Failure Email will be generated only if a drive failure occurs.
  - At Monitor Intervals Email will be generated at a chosen
    periodical time

### **E-Mail Setup Screen**

| 🕮 Configure E-Mail 📃 🗖                | × |
|---------------------------------------|---|
| ARCO COMPUTER PRODUCTS LLC            |   |
| E-Mail Configuration Setup            |   |
| E-Mail Address To:                    |   |
| E-Mail Address From:                  |   |
| SMTP Host:                            |   |
| E-Mail Interval                       |   |
| Only After Drive Failure Save         |   |
| After Drive Failure and At Intervals: |   |
| Disabled 12:01:00 AM                  |   |
|                                       |   |
| E-Mail Subject:                       |   |
| DupliDisk Status Report               |   |

# **10 Linux Software**

# The DupliDisk Raid Management Utility Program for Linux

This distribution CD contains all of the applications necessary for the **DupliDisk3** when operating in a Linux environment.

### Software Installation and Setup

#### Copy the Files

Insert the CD into the CD-ROM drive and copy all the applications from the CD directory **Linux**/ to the directory **/user/bin**/ or any other directory you wish to keep this information. Go to the directory **/user/bin**/ (or the chosen directory you saved this information at): Unzip the Install dl3 zip file by typing: **inzip Install dl3. zip**. Make the InstallDL3 executable by typing; **chmod tx linstalldl3** 

#### Install the Program

Run the InstallDL3 program from **/user/bin/** or from the directory you saved the InstallDL3. Once located type: **./InstallDL3**.

Note: Since we are compiling the module at installation time, it is necessary for the user to have GCC and MAKE installed, and have the kernel source code in their file system. If these are installed, the InstallDL3 program should reach a message that reads "Congratulations. DL3 Utility is ready."

Before running your **Dupli***Disk***3** Raid Management Utility, make sure your drive pair (**Primary/Mirror**) is properly installed, and that your drive with valid data is connected to the **Primary Channel**. This is important because the utility will initially copy data from the **Primary** to the **Mirror** drive by default, thus destroying all previous data on the mirror drive.

Note: When the drive failure occurs after the drives were mirrored and a bad drive was replaced, the copy will be performed from the "Active for Read" drive to the "Non-Active for Read" drive.

#### Run the Program

Using terminal mode, or terminal window under x-windows, goes to the directory where the files were installed. Enter the command "./dl3" to start the program. Remember, you must be logged in as "root" to run this application.

# Linux Main Menu Options

The following options are available from the **DupliDisk3** main menu.

- 1. Configure DupliDisk3
- 2. Copy Drives
- 3. Compare Drives
- 4. DupliDisk3 Utilities
- 5. View
- 6. HELP

```
0. Exit
```

Enter Choice [0]

Note: The DEFAULT selection is in brackets. In this case [0], will exit the Main Menu.

### Configure DupliDisk3

#### **Operation Mode**

Allows the user to disable the mirroring function and operate from either the primary or the mirror drive only. This option is useful for isolating drive problems.

**1. Single Mode Primary Only** Single Primary mode will break the mirror and all system read/writes will be directed to only the Primary (The factory default) drive unless the operator changes the read schedule to the mirror drive.

**2. Single Mode Mirror Only** Single Mirror mode will break the mirror and all system read/writes will be directed to only the drive set in the read schedule.

**3. Operate in Mirror Mode** Mirror mode used both drives at the same time. all systems reads will be directed to only the Primary drive, and all writes will be directed to both drives.

#### 0. Return to Previous Menu

Enter Choice [0]

**Note:** The DEFAULT selection is in brackets. In this case [0], returns to the Main Menu.

#### Read Schedule

Allows the user to select either the **Primary** or **Mirror** drive as the drive to be used for read operations.

1. Primary Drive Setting the Primary drive on the Read Schedule will force all system reads to be directed to only the Primary drive. This is the factory default setting for the DupliDisk3. The DupliDisk3 writes to both drives whenever the system goes to save or update data on the drives; however when the system or O/S requires data from the drives, the DupliDisk3 will read from the drive selected in the read schedule.

**2. Mirror Drive** Setting the **Mirror** drive on the Read Schedule will force all system reads to be directed to only the **Mirror** drive.

#### 0. Return to Previous Menu

Enter Choice [0]

- Note: The DEFAULT selection is in brackets. In this case [0], returns to the Configure DupliDisk3 Menu.
- Note: The DupliDisk3 reads data only ONE of the drives in the mirrored pair, but all writes are directed to BOTH drives. See Read Schedule above for additional details.

#### Status Screen

Displays drive parameters, capacity, model number, and initialization status.

#### General Status Information

- DupliDisk3 Serial Number Record this number, you may need it when contacting TechSupport
- DupliDisk3 Type Screen will display they type of DupliDisk3 you have such as Bay, PCI, ISA etc...
- BIOS Version 1.xx.1xx are the two different code levels on the DupliDisk3
- Installed Port /dev/hda will most likely be displayed.

#### Master Status Information

- **Primary Master Maker Model** (Initialized/ Uninitialized) (active/not active for reads)
- **Mirror Master Maker Model** (Initialized/Uninitialized) (active/not active for reads) hd (16) Cyl (16383) spt (63) cap (19464) mb

- Operation Mode Mirror Mode Operation Status Drives Are/ Are Not in mirror mode. They can also be in single mode
- Primary Slave Maker Model (Initialized/Uninitialized) (active/not active for reads) hp (16) Cyl (16383) spt (63) cap (19464) mb
- Mirror Slave Maker Model Initialized/Uninitialized) (active/not active for reads) hp (16) Cyl (16383) spt (63) cap (19464) mb
- Operation Mode Mirror Mode Operation Status Drives Are/ Are Not in mirror mode. They can be in single mode.

#### Return to Previous Menu

Enter Choice [0]

# Note: If no drive is installed, the drive fields will say NOT INSTALLED in the drive headers, and N/A in the Mode and Status header.

Note: To return to the configuration DupliDisk3Menu press the Enter key

#### Startup Options

**1. Beep Cycle Setup** Offers you the option to have the beep cycle Disable or Continuously. Choose **Continuously** and select the interval from 5 seconds to 4 minutes.

- 2. Beep After Cold boot if drive failure detected Options are: Enable/[Disable]
- 3. Beep After Cold boot if running in Single Mode Options are Enable/ [Disable]
- 4. Turn Buzzer off after Cold Start

Options are: [Disable] Selectable from 1-6 minutes

#### 5. Idle Mode Support

Options are 8-64 seconds Enable/Disable

#### 6. Master Drive Detect

Options are: [Enable]/Disable

7. Slave Drive Detect

Options are: Enable/[Disable]

#### 8.Boot Sector Protection

Options are: Enable/[Disable]

9.Set Baud Rate

Options are: [9600] / 19,200 bps

#### 10.Ultra DMA

Options are: Disable 16,24,[33], 48,66, and Auto

#### 0. Return to Previous Menu

Enter Choice [0]

Note: The DEFAULT selection is in brackets. In this case [0], returns to the Configure DupliDisk3 Menu

#### **Restore Factory Defaults**

Allows the user to restore the following settings.

**1. All settings** that were modified after the default settings were set at the factory will be restored.

 Configuration Settings Only settings that were set by the user such as Mirror Mode and Read Schedule will be restored to factory defaults.
 Startup Options Only STARTUP settings that were set by the user

such as Beep options, Idle mode, Slave Drive Detect, IDMA, and Serial Port baud rate configuration will be restored to factory defaults.

**4. Restore USER Default Settings** The **Dupli***Disk3* will restore settings that the user had previously saved

0. Return to Previous Menu

Enter Choice [0]

Note: The DEFAULT selection is in brackets. In this case [0], returns to the Configure DupliDisk3 Menu.

# Upgrade DupliDisk3 ROM BIOS

This option will "flash" upgrade the Firmware on the **Dupli***Disk***3**. Arco supplies two to four files with each code revision. There will ALWAYS be a duplixxx.txt file, along with one to three additional code segments that are going to be upgraded.

To perform the upgrade, you will need to have a floppy disk, a CD ROM, or a directory on the hard drive with the appropriate files. You may download the upgrade files from our website at: <u>http://www.ezd2d.com/</u> <u>support\_downloads.php</u>. Unzip these files using Windows, and copy the files to either a floppy, or a CD.

Run DL3, and select the BIOS Upgrade option. You will be prompted for a path to the files. We assume that basic device mounting procedures are understood by the user, but a short synopsis of the operation for CD ROM follows.

mount/dev/cdrom/mnt/cdrom cp/mnt/cdrom/bios/\*.tar/usr/anyplace(anyplace)

When **Dupli***Disk***3** Raid Management Utility asks for the path to the upgrade files you can either use the */mnt/cdrom/bios* directory, or the directory you copied the files to.

### **Copy Drives**

**1. Rebuild New Master Drive** Choose this option in the event of a drive failure, the **Dupli***Disk***3** will stop that drive from participating in read and write activity. When the drive is replaced, this option will allow you to rebuild the drive while the system is in operation.

**2. Rebuild Slave Drive (Not supported by Arco)** This option is the same as "Rebuild New Master Drive", except with the drives on the slave connector.

0. Return to Previous Menu

Enter Choice [0]

Note: The DEFAULT selection is in brackets. In this case [0], returns to the Main Menu.

#### **Compare Drives**

Allows the user to compare the drives on the Primary and Mirror channels to determine if the data is identical. If the data is not identical the Dupli Raid Management Utility program will create a log file called dupli.log indicating the head and cylinder where the data is not identical. The dupli.log is a text file and can be read with any text editor.

**1. Compare Master Drives** This option compares the ACTIVE MASTER to the INACTIVE MASTER. The Active Master is the drive setup in the configuration settings that is active for system READS. See "Read Schedule" for more details on Read Schedule.

2. Compare Slave Drives (Not Supported by Arco) The DupliDisk3 supports two pair of drives in mirror mode. If you have two pairs of drives in mirror mode, the ACTIVE drive (the PRIMARY channel by default) will copy its data to the inactive or mirror drive.

#### 3. Return to Previous Menu

Enter Choice [0]

**Note:** The DEFAULT selection is in brackets. In this case [0], returns to the Main Menu.

### DupliDisk3 Utilities

**1. Set Copy/ Compare Size** This option sets the size that the small partition on a large drive with data on it. In this event it is not necessary to copy the entire drive.

The user is advised to ALWAYS copy 100% of the drive because some file allocation systems may fragment data, or drives with multiple operating systems cannot be copied fully with a small percentage of the drive copied.

2. Create User Default Settings - The DupliDisk3 is set up with factory defaults for the large majority of systems where the user does not need an in depth understanding of the DupliDisk3. There are however some situations where users will change options on the DupliDisk3 and need their customized version to be saved to rapidly restore the DupliDisk3 to their unique settings. This option allows the user to save their settings to a file named factory.

**3. Create a Dupli***Disk***3 Status File** - This option should be rarely used, and if selected a file named dupli.inf will be written to the /root directory. Dupli.inf records information about the **Dupli***Disk***3**, the drives and other items unique to the system it is installed into. If users have a problem which is difficult to diagnose, technical support will ask that you Email this file to them for the Arco Engineering team to evaluate.

**4. Test Buzzer** - This option turns on the buzzer for four seconds, and then turns off. This is meant as a test to make sure the buzzer works.

5. Change Copy/Compare Speed (Fast/Slow) When using a DupliDisk3-BayMount, PCI, No Slot, RaidCase, or FlexMount, this option sets the copy/compare speed under Linux. Slow allows more time for the OS and other applications to work, but it takes longer to copy/compare. Fast allows less time for the OS and other applications to work, but it takes less time to copy/compare. This does not apply to EzRaid or SATA FlexMount units.

**6. Enable Background Monitor** Choose this option to enable the monitor program if you are going to leave your computer unattended for some time. This program will send an email according to the options chosen in "Set up Email and Background Monitor", if the drives are not identical or not in mirror mode.

**7. Disable Background Monitor** If the monitor had been turned on with "Enable Background Monitor", it will be turned off.

0. Return to Previous Menu

Enter Choice [0]

**Note:** The DEFAULT selection in the brackets, in this case [0], RETURN to the Main Menu.

### Set Up Email and Background Monitor

- 1. Set email options
- 2. Set background monitor options
- 1. Set email options You will be asked to enter the following information:
  - The email address where these emails will be sent to.
  - The emal address this emails will be sent from.
  - The subject you wish to have on the email. Example you can name it "DupliDisk3 Status".

Press enter to continue.

- 2. Set background monitor options You will be asked to select from the following options:
  - 1. Send email message once when failure is detected
  - 2. Send email message at interval when failure is detected Enter your choice [default/currenly selected]

• Select option 1 to receive only one email the first time an error is detected. With this option, the program saves your choice and returns to the previous screen.

• Select option 2 to receive emails at interval times. With this option, you are asked to enter the desired intervals.

#### Select the interval

- 1. Every Hour
- 2. Every 2 Hours
- 3. Every 3 Hours
- 4. Every 6 Hours
- 7. Every 12 Hours
- 6. Daily

Enter your choice [default/currently selected]:

**If you elect an option between 1 and 5**, the program saves your choice and returns to the previous screen.

If you select option 6, you will be asked to enter the time at which to send the Email

#### 2. Display current settings

0. Return to Previous Menu

Enter Choice [0]

Enter the time of day to send the email in the form HHMM [ap]m Example: 0630pm, 1100am)

Military time (i.e. 13, 14, 15....24 hours) or single digit hours (2, 3, 4) will not be accepted. Military time must be written in am/pm format, and single digit hours must be written with a zero in front.

**3. Display Current Settings** This option will show the e-mail addresses you have selected the computer to send emails when there is a drive failure. It will show you to whom it will be sent, from what email address this will be sent from, and the subject of the email

#### Command line processing

This dl3 application can be programmed from the command line to perform a series of tasks without further operator intervention. This can be particularly useful in a production environment.

To create a program, just write a command line consisting of the program name, followed by a list of commands you desire, each separated by a space. This then, can be run from a shell program.

Where the program asks for ENTER, just use "Y" or "y" in the command line. For example, try: "./dl3 2 1 y" (this starts a rebuild of a new drive). "./dl3 0 y" (this exits the utility immediately.) You can enter up to 64 commands in one line. After all commands have been read, you can continue to key choices in directly if the program has not been terminated.

# **11 Remote Monitoring**

# Serial Port

If a drive goes bad & you are near the computer you will hear the siren. However, if the computer into which you install your **Dupli***Disk3* is in an area where the alarm siren and LED's are not likely to be noticed (such as a closed room, a remote unmanned location or a noisy factory floor) you may wish to make use of Arco's remote monitoring feature to check the status of the drives.

# Note: Currently DupliDisk3 BayMount, No Slot, PCI, and MicroRaid do not include serial port support, unless it is specified when the order is placed.

The serial port is currently designed to I/O and gives the computer system the ability to READ the status of the **DupliDisk3**. The **DupliDisk3** will send a status byte to this optional serial port after receiving a 55h at its input pin. The communications parameters are as follows:

### No Parity, 8 Bits, 1 Stop Bits

Your computer's Serial port must support 9600 BPS. Other baud rates may be available on special order. You will require an applet written in your own operating system which sends a 55h from any serial port in your computer to the **DupliDisk3**'s serial port via the cable wiring diagram below.

| Cable Connections |                 |  |
|-------------------|-----------------|--|
| YOUR PORT         | DupliDisk3 PORT |  |
| Pin 1 (GRND)      | Pin 1 (GRND)    |  |
| Pin 2 (Rx)        | Pin 3 (Tx)      |  |
| Pin 3 (Tx)        | Pin 2 (Rx)      |  |

When the **55h** is received, the **Dupli***Disk***3** will output a status byte with the following status bits to be decoded.

When the **55h** is received, the **Dupli***Disk***3** will output a status byte with the following status bits to be decoded:

| Bits 1 -10 | 00 | Primary Channel OK                              |
|------------|----|-------------------------------------------------|
|            | 01 | Primary Channel not in use (no drives)          |
|            | 10 | Reserved                                        |
|            | 11 | Primary Channel marked as bad                   |
| Bits 3-2   | 00 | Mirrored Channel is OK                          |
|            | 01 | Mirrored Channel not in use (no drives)         |
|            | 10 | Reserved                                        |
|            | 11 | Mirrored Channel marked as bad                  |
| Bit 4      | 0  | Data is <u>not</u> identical                    |
|            | 1  | Data is identical                               |
| Bit 5      | 0  | Beeper is OFF                                   |
|            | 1  | Beeper is ON                                    |
| Bit 6      | 0  | Controller is running in <u>SINGLE</u> Mode     |
|            | 1  | Controller is running in MIRROR Mode            |
| Bit 7      | 0  | Current active channel for reads is the PRIMARY |
|            | 1  | Current active channel for reads is the MIRROR  |

Your applet should be designed so that, if the response to the **55h** query indicates that the **Dupli***Disk***3** status has changed from the default (40h returned), this information is written to a file on your hard disk. You can then easily dial in to the remote system via a software package like PC Anywhere or CArbon Copy and read the response file from the hard disk.

#### Optional Status Chip Use (ISA Model Only!)

The optional STATUS chip on the **DupliDisk3** -ISA model will report status constantly to an applet without sending a "Get Status" command. To read the chip, simply perform and I/O read from port320h, the factory default. Below is an example.

| mov dx, 320h | ;port 320                    |
|--------------|------------------------------|
| in al, dx    | ;read the date from the port |

Decoding the data received in AL is the same as the serial port option.

# **12 Replacing a Failed Drive**

If one of the hard drives becomes inoperable, the buzzer will sound, indicating the drive has failed and both the drive and status LED's will turn red. The beep will continue until the system is turned off or the buzzer reset switch on the **DupliDisk3** is depressed.

Once the **Dupli***Disk***3** is set up properly (i.e. the drives were in mirror mode and the data was identical), and a failure is detected, the working drive will automatically take over and allow the user to continue working until the failed drive is replaced. **Please replace the failed drive as soon as possible. It is important to do so to guarantee successful recovery in the future.** 

Important: Never switch drives' position unless you instructed to do so by DPS technical support personnel.

### To Replace The Drive

**1.** Before replacing the drive, **make sure the capacity of the new drive is at least as large as the working drive.** 

2. If you have a **Dupli***Disk*3 EzRaid, or**Dupli***Disk*3 RaidCase, you don't need to turn the power down. Simply, unlock the failed drive's caddy and replace the drive. Make sure to follow the steps described in section 6, "Installing the Hardware". Go to step #4.

**3.** For all other products, close any open applications and shut the computer down. Turn off power to the computer. Replace the failed drive and make sure to reconnect the drive as described in section 6, "Installing the Hardware".

**4.** For operating systems other than Windows and Linux, boot the computer from the floppy diskette or the bootable CD and run the DOS RAID Management Utility. Follow the onscreen instructions to complete the rebuild. When the rebuild is completed, please remove the floppy/CD and reboot the computer.

**5.** For Window operation system, refer to section 9, "Windows Software" for copying a drive.

**6.** For Linux operating system, refer to section 10, "Linux Software" for copying a drive.

Note: For products that require a boot after the failed drive was replaced, the new drive's LED green light will be blinking. This light, indicates that the previous drive was "Marked as Bad". Once the RAID Management Utility runs, it will clear the drive status and turn the LED green light to be solid.

# **13 Firmware Upgrade**

In the event that you need to upgrade your **DupliDisk3** Firmware, for enhanced features, or additional drive support, download the firmware upgrade from our download section at: <u>http://www.ezd2d.com/support\_downloads\_firmware.php</u>.

1. If you have a floppy drive in your system, create a DOS bootable diskette with DPS's DOS RAID Management Utility. This can be found at <a href="http://ezd2d.com/download\_dupli309.php">http://ezd2d.com/download\_dupli309.php</a>. Unzip the file and copy the files to the diskette.

2. If a floppy drive is not available, you can use one of our four available **DupliDisk3** Boot CD-ROMS with the appropriate firmware upgrade. This can be found at <u>http://www.ezd2d.com/support\_downloads\_firmware.php</u>. (look for the section: DD3 Boot CD-ROM with DOS RAID Management Utilities).

#### Note: Make sure to use the CD-ROM with the firmware that suits your product.

### Firmware Upgrade using a floppy diskette

- 1. Turn the computer off and insert the diskette into the floppy drive.
- 2. Turn the computer and boot from the diskette.
- 3. Once the system boots, choose option #2.
- Once the DOS RAID Management Utility comes up, the following screen will appear.

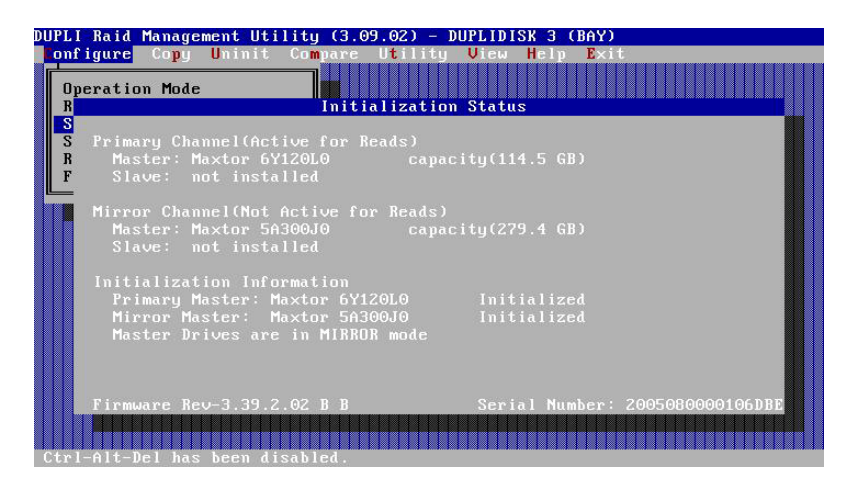

5. Press any key to continue.

6. From the Configure pull down menu, choose Firmware Upgrade.

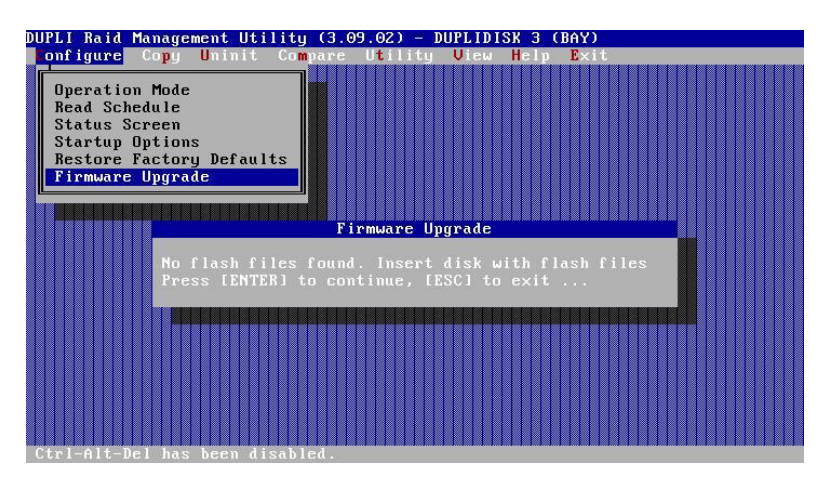

7. Follow the onscreen instructions to complete the firmware upgrade.8. When firmware upgrade is completed, exit the application and choose option #3 to exit. Remove the floppy diskette and reboot the computer.

### Firmware Upgrade using DOS CD

- 1. Turn the computer off and insert the CD into the CD-ROM
- 2. Turn the computer on and boot from the CD.
- 3. Once the system boots choose option # 2.

4. Once the DOS RAID Management Utility comes up, the following screen will appear.

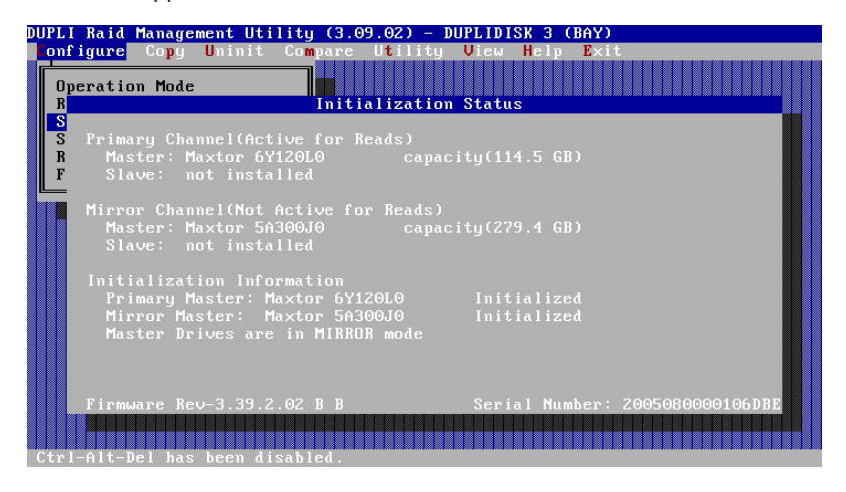

- 5. Press any key to continue.
- 6. From the Configure pull down menu choose Firmware Upgrade.
- 7. When you press enter and the following message appears: "Enter path for flash files" . Please type **A:** press enter to continue.
- 8. Follow the onscreen instructions to complete the firmware upgrade,
- 9. When firmware upgrade is completed, exit the application and choose option 3 to Exit. Remove the CD and reboot the computer.

# 14 Upgrading from a small drive to a larger drive capacity

# Note: To take advantage of the full drive capacity, a third party partition expanding software is required.

If a need arise for changing the drive capacity from a small size to a larger drive, please follow these easy steps.

There are three drive size scenarios:

- 1. Primary drive is smaller than Mirror drive.
- 2. Mirror drive is smaller than Primary drive.
- 3. Primary and Mirror drives are the same size.

#### Primary drive is smaller than Mirror drive or Mirror drive is smaller than Primary drive size (upgrading small drive to a larger drive).

- 1. Power the system off.
- 2. Remove the power from the **DupliDisk3**.
- 3. Remove the old large drive and the small drive from the DupliDisk3.
- 4. Connect the **old large** drive directly to the motherboard.
- Using the third party partition expanding software, expand the old large drive to its full capacity.
- 6. Reboot the system with only the **old large** drive to insure proper operation after the partition was expanded.
- 7. Re-connect with **only** the **old large** drive back to its <u>original</u> position on the **DupliDisk3.**
- 8. Re-connect the power to the **DupliDisk3**.
- 9. Boot the system to either the floppy diskette or the bootable CD and run the DOS RAID Management Utility.
- 10. The buzzer will sound, please depress the buzzer reset switch on the **DupliDisk3**.
- 11. Once the DOS RAID Management Utility comes up, the following screen appears:

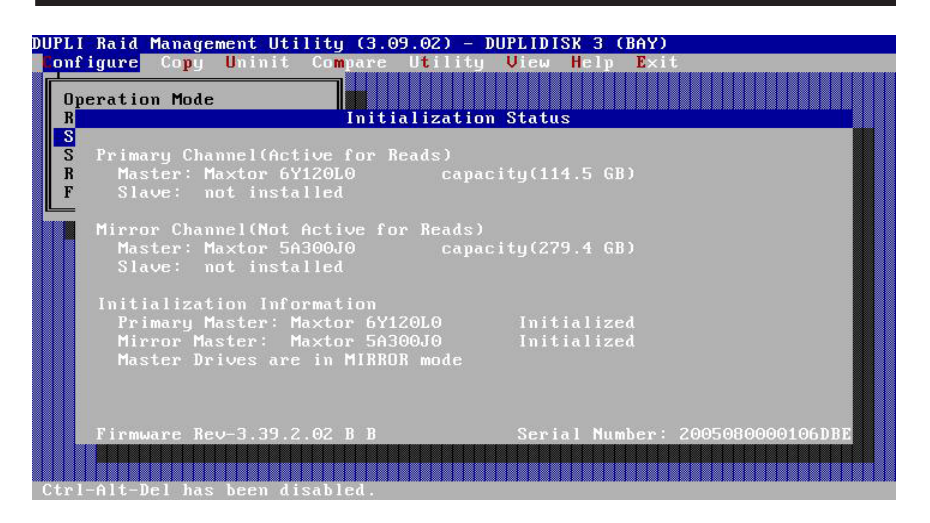

- 12. Press any key to continue.
- 13. From the "Uninit" pull down menu choose "Uninitialized all Drives". Un-initializing the drive simply means that the identifying information about the drive is being cleared from the **DupliDisk3's** memory. No harm will be caused to the drives.

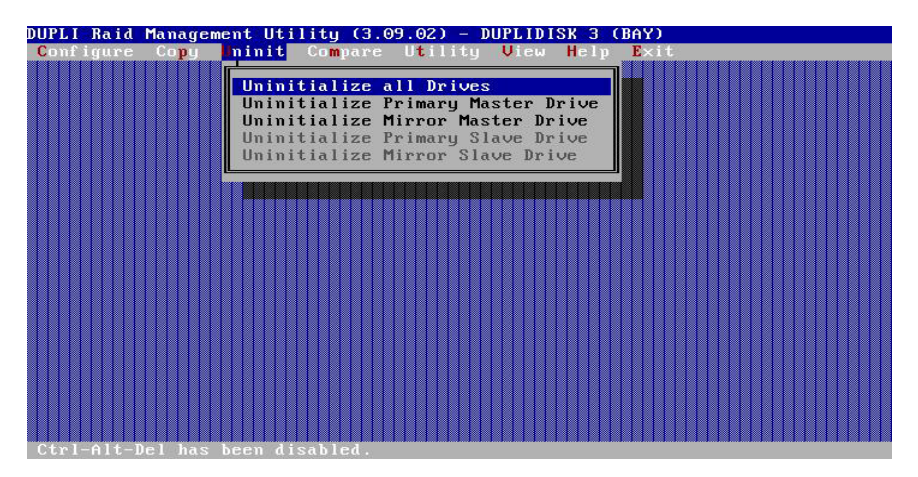

- 14. Exit the RAID Management Utility. Power your system off and connect the **new large** drive. Important: **Be sure that the <u>new</u> large drive is at least as large as the old large drive.**
- 15. Follow steps number 4 or 5 in section "Replacing a Failed drive", to rebuild the new drive.

# Primary drive and the Mirror drive are the same size (Upgrading both drives to larger drives).

- 1. Power the system off.
- 2. Replace **any** drive with the first new large drive.
- 3. Turn the system on. The buzzer will sound, please depress the buzzer reset switch on the **DupliDisk3**.
- 4. Follow steps number 4 or 5 in section "Replacing a Failed drive", to rebuild the new drive.
- 5. After rebuild is completed, power the system off.
- 6. Remove the first new and the old small drives from the DupliDisk3.
- 7. Disconnect the power from the **DupliDisk3**.
- 8. Connect the **first new large** drive directly to the motherboard.
- 9. Using the third party partition expanding software, expand the **first new large** drive to its full capacity.
- 10. Reboot the system with only the **first new large** drive to insure proper operation after the partition was expanded.
- 11. Re-connect the **only the first new large** drive back to its <u>original</u> position on the **DupliDisk3.**
- 12. Re-connect the power to the DupliDisk3.
- 13. Boot the system to either the floppy diskette or the bootable CD and run the DOS RAID Management Utility.
- 14. The buzzer will sound, please depress the buzzer reset switch on the **DupliDisk3**.
- 15. Once the DOS RAID Management Utility comes up, the following screen appears:

| DUPLI Raid Management Utility (3.09.02) - DUPLIDISK 3 (BAY)                                                                                               |
|----------------------------------------------------------------------------------------------------|
| Configure Copy Uninit Compare Utility View Help Exit                                                                                                    |
| Operation Mode<br>R Initialization Status                                                                                                    |
| S<br>S Primary Channel(Active for Beads)<br>R Master: Maxtor 6Y120L0 capacity(114.5 GB)<br>F Slave: not installed                                         |
| Mirror Channel(Not Active for Reads)<br>Master: Maxtor 5A300J0 capacity(279.4 GB)<br>Slave: not installed                                                 |
| Initialization Information<br>Primary Master: Maxtor 6Y120L0 Initialized<br>Mirror Master: Maxtor 5A300J0 Initialized<br>Master Drives are in MIRROR mode |
| Firmware Rev-3.39.2.02 B B Serial Number: 2005080000106DBE<br>Ctrl-Alt-Del has been disabled.                                                             |

- 16. Press any key to continue.
- 17. From the "Uninit" pull down menu choose "Uninitialized all Drives". Uninitializing the drive simply means that the identifying information about the drive is being cleared from the **DupliDisk3's memory.** No harm will be caused to the drives.

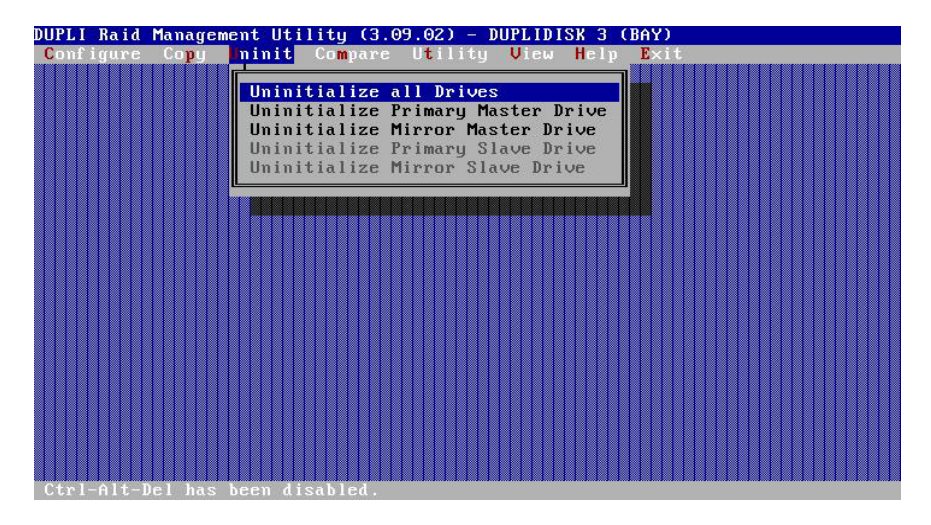

- Exit the RAID Management Utility. Power your system off and connect the second new large drive. Important: Be sure that the <u>new</u> large drive is at least as large as the first new large drive.
- 19. Follow steps number 4 or 5 in section "Replacing a Failed drive", to rebuild the new drive.

# 15 Primary/Mirror LED Blinking Green

# Overcome Primary/Mirror LED Blinking Green and Primary/Mirror channel is marked as Bad.

When a failed drive was replaced, the new drive's LED Green light will be **blinking.** This light indicates that the previous drive was "Marked as Bad". Once the RAID Management Utility runs and rebuild the drives, it will clear the drive status and turn the LED Green light to be **solid.** If the RAID Management Utility doesn't turn the LED to solid Green and the channel is still "Marked as Bad", please follow these steps:

# Primary LED is Blinking Green

- 1. Boot the system to either the floppy diskette or the bootable CD and run the DOS RAID Management Utility.
- Once the DOS RAID Management Utility comes up, the following screen appears:

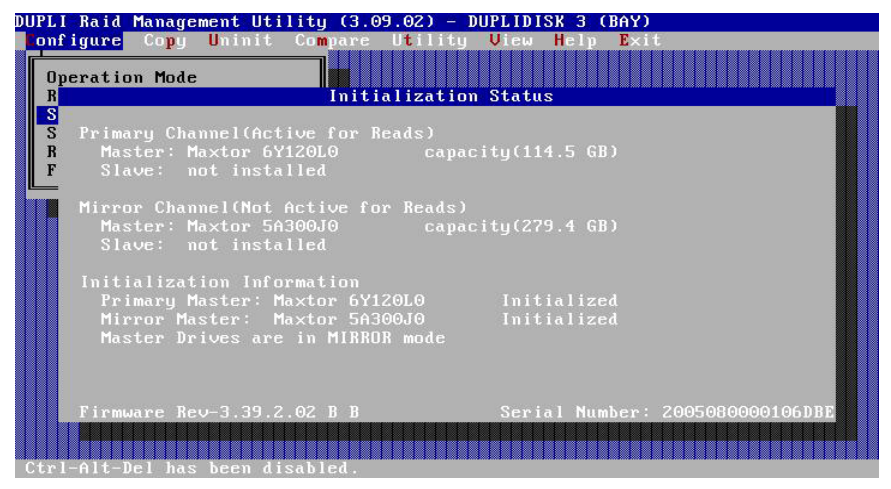

- 3. Press any key to continue.
- 4. From the "Uninit" pull down menu choose "Uninitialize **Primary** Master Drive" and press Enter.
- 5. The following popup window appears: "Are you sure you want to uninitialize the **Primary** Master drive? (Y/N). Answer Y.
- 6. The following popup window appears: "**Primary** Master drive has been uninitialized. Press [ENTER] to continue...". Press Enter.
- 7. Exit the program.

- 8. The buzzer will sound, please depress the buzzer reset switch on the **DupliDisk3**.
- 9. If you have the Windows RAID Management Utility, boot from the **DupliDisk3** and rebuild the Primary drive.
- 10. If you choose to use the DOS RAID Management Utility, Boot the system to either the floppy diskette or the bootable CD and run the DOS RAID Management Utility.
- 11. At the status screen, press any key to continue.
- 12. Choose this option: "Initializing drives using the Mirror drive initialization".
- 13. The following popup window appears: "Drives were successfully initialized. Press [ENTER] to continue ...". Press Enter.
- 14. **Important**: From the "Copy" pull down menu choose: "Mirror Master to **Primary Master".**
- 15. Once the rebuild is completed, exit the program and boot your system.
- 16. The **Primary** LED should light solid Green as well as the Mirror and Status LED.

### Primary LED is Blinking Green

- 1. Follow steps 1 to 3 under "Primary LED is Blinking Green."
- From the "Uninit" pull down menu choose "Uninitialize Mirror Master Drive" and press enter.
- 4. The following message form a pop-up menu appears: "Are you sure you want to uninitialize the **Mirror** Master drive? (Y/N) Press Y.
- 5. Exit the program.
- 6. The Buzzer will make a noice, please depress the buzzer reset switch on the **Dupli***Disk***3**.
- If you choose to use the DOS RAID Management Utility, boot from the DupliDisk3 and rebuild the Mirror drive.
- If you choose to use the DOS RAID Management Utility, boot the system to either the floppy diskette or the bootable CD and run the DOS RAID Management Utility.
- 9. At the status screen, press any key to continue.
- 10. Choose the option that says: "Initializing drives using the Primary drive initialization."
- 11. The following pop-up window message appears: "Drives were successfully initialized. Press [ENTER] to continue.." Press Enter
- 12. Important: From the "Copy" pull down menu, choose: "Primary Master to Mirror Master."
- 13. **Once** the rebuild is completed, exit the program and boot your system.
- The Mirror LED should light solid Green as well as the Mirror and Status LED

# **16 Troubleshooting**

# Both drives appear on the DupliDisk3 Raid Management Utility status screen but your operating system displays only one drive.

The mirror drive can only be seen by the **DupliDisk3** Raid Management Utility Program. It is invisible to your operating system. If you are mirroring a C:\ drive, for example, only the C:\ drive will appear.

# Only one drive appears on the DupliDisk3 Raid Management Utility status screen.

Both the Primary and Mirror drives must be configured as Master or Single mode. Make sure one of the drives has not been configured as Slave. Check to see that the power cables to the drives are securely connected and the drives are operational.

# The drives are connected to the DupliDisk3 but the system BIOS doesn't see any drives. Running the DupliDisk3 Raid Management Utility Program returns an "adapter not found" message.

Make sure the **DupliDisk3** is securely mounted and that the Host and power cables are properly connected. The **DupliDisk3** should emit a beep and all of the LED's should indicate green when the system is powered up

#### All you have done is to initialize the drives with the DupliDisk3 Raid Management Utility but the computer is saying you have made changes to the BIOS and asking if you want to accept them.

Do not be concerned. No changes have been made to the computer's system BIOS. Select "ACCEPT" to continue your **DupliDisk3** installation.

#### What is the meaning of the term initialized

The **DupliDisk3** reads the identifying information from the drives and saves it to its internal memory. The purpose is for keeping track of drives that are connected to the Primary channel and to the Mirror channel.

# Is any harm done to my hard drive when I am asked to un-initialize the drives?

**Un-Initializing** the drives on the **DupliDisk3** simply mean that identifying information about the drive is being cleared from the **DupliDisk3's** internal memory. No harm will be caused by this action.

My Primary drive failed, I replaced with a new drive and when the rebuilt completed, the Primary LED is blinking Green. When running Windows RAID Management Utility, the Primary Channel is "Marked as Bad".

Please refer to the section 15 "Primary/Mirror LED is blinking Green.

For the latest information and software upgrades, please visit the technical support section on our website at <u>http://www.ezd2d.com</u>. You may also visit the FAQ (Frequent Answered Questions) on the web at <u>http://www.ezd2d.com/support\_faqs.php</u>

# **17 Specifications**

| Model                             | PCI                                                                                               |
|-----------------------------------|---------------------------------------------------------------------------------------------------|
| Drive interface                   | IDE / E-IDE / UDMA                                                                                |
| Data Path                         | IDE / E-IDE / UDMA (Defined by the host controller)                                               |
| Hard Disk Interface               | Cable: 80 wire - 40-pin Connector                                                                 |
| Supplied Cable Length<br>(inches) | 18                                                                                                |
| Host Interface                    | Cable: 80 wire - 40-pin Connector                                                                 |
| Supplied Cable Length<br>(inches) | 16                                                                                                |
| Electrical Input                  | Voltage: 5v DC (+/- 5%)                                                                           |
|                                   | Current: 450 MA Operating 600 MA Peak                                                             |
| Length (inches)                   | 4.75                                                                                              |
| Width (inches)                    | 4.027                                                                                             |
| Height (inches)                   |                                                                                                   |
| Operating Temp.                   | Internal Raid Solutions 0 to 50 degrees Celsius<br>External Raid Solution 0 to 45 degrees Celsius |
| Humidity                          | 8% to 87% non-condensing                                                                          |
| Capacity / Addressing             | Utilizes 48 bit Logical Block Addressing - 128<br>PetaBytes                                       |
| MTBF                              | MIL - HDBK - 217 = 580,383 Hours<br>Bellcore Rating = 2, 695,498 Hours                            |
| EMC/EMI Compliance                | ICC Class B Certification<br>CE Certification                                                     |

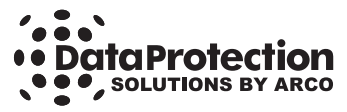

3100 North 29th Court • Hollywood, Florida 33020 USA • (954) 925-2688 • http://www.EZD2D.com